# Arctrieval

Arctrieval <> MyCase Integration Setup Guide

May 13, 2025 Document Version 1.0

Confidential Document Do Not Distribute Without Permission

#### **Table of Contents**

| 1.                         | Introduction                         |
|----------------------------|--------------------------------------|
| 2.                         | Functionality Overview3              |
| 3.                         | Document Change History4             |
| 4.<br>4.1.<br>4.2.<br>4.3. | Integration Setup                    |
| 5.<br>5.1.<br>5.2.<br>5.3. | Custom Field Mapping                 |
| 6.<br>6.1.<br>6.2.         | Integration Testing                  |
| 7.                         | Disable MyCase Integration12         |
| 8.                         | Company Mailing State Field Values13 |

## 1. Introduction

Arctrieval is a unique software-based approach to obtaining, managing, and accessing medical records, billing information, and imaging studies for legal professionals. MyCase is a leading case management system law firms use to manage their business.

Arctrieval's integration with MyCase is a testament to our commitment to our mutual customers. This integration offers enhanced functionality and features that improve your workflow and enhance the user experience, ultimately making your work more efficient and effective.

## 2. Functionality Overview

Arctrieval's integration provides the following functionality between the two systems.

- 1. Client Information
  - a. Import MyCase Contact information for a person into an Arctrieval Client record through the Arctrieval Add Client process. One person is added from MyCase to Arctrieval at a time.
  - b. Pull updated MyCase Contact information for a person into the Arctrieval Client record through the Arctrieval Client Activity Update From MyCase process. Client information is updated in Arctrieval one Client at a time.
  - c. Push updated Arctrieval Client information from Arctrieval Client records to MyCase Contact information for a person through the Arctrieval Edit Client process. When Client information is updated in Arctrieval, the Arctrieval User is prompted to update the information for the MyCase Contact information for the person.
  - d. Link an existing Arctrieval Client record with an existing MyCase Contact information for a person.
  - e. Remove the link between a MyCase Contact for a person and the Arctrieval Client record. Only an Administrator-User or User with the appropriate permissions may break the connection.
- 2. Medical Provider Information (Arctrieval Contact)
  - a. Import MyCase Company information (Medical Provider) into an Arctrieval Contact record through the Arctrieval Add Contact process. Each Compnay is added from MyCase to an Arctrieval Contact one at a time.
  - b. Pull updated Company information (Medical Provider) information into the Arctrieval Contact record through the Arctrieval Contact Activity Update From MyCase process. Contact is updated in Arctrieval one at a time.
  - c. Push updated Arctrieval Contact information from the Arctrieval Contact record to Company in MyCase through the Arctrieval Edit Contact process. When Contact information is updated in Arctrieval, the Arctrieval User is prompted to update the Company information in MyCase.
  - d. Link existing Arctrieval Contact record with an existing Company in MyCase.
  - e. Remove the link between MyCase Company and the Arctrieval Contact record. Only an Administrator-User or User with the appropriate permissions may break the connection.
- 3. Link Arctrieval Request to an existing MyCase Case
  - a. When the request is sent through Arctrieval, the User selects a MyCase Case, and Arctrieval automatically links it to the MyCase Case.
  - b. If a request was started, created, and sent through Arctrieval, the request can be linked after the fact to an existing MyCase Case.
- 4. Unlink Arctrieval Request from an existing MyCase Case
  - a. Remove the link between MyCase Case and the Arctrieval Request. Only an Administrator-User or User with the appropriate permissions may break the connection.

- 5. Data synchronization between Arctrieval and MyCase
  - a. Arctrieval creates an Arctrieval folder on the Documents tab when a request is issued or linked.
  - b. Within the Arctrieval folder:
    - i. Each Arctrieval request activity is stored in a subfolder with the request ID, the facility's name, and the type of request (medical, billing, or imaging).
    - ii. All documents related to the request are stored in the request folder.
  - c. Arctrieval creates and maintains a Note for each request.
  - d. All documents created or uploaded in Arctrieval are uploaded to the designated request document folder in MyCase.

## 3. Document Change History

| Date      | Document<br>Revision | Description of Changes |
|-----------|----------------------|------------------------|
| 5/13/2025 | 1.0                  | Initial Document.      |

## 4. Integration Setup

#### 4.1.Overview

To enable MyCase and Arctrieval to communicate and exchange data, the following must occur:

- 1. Arctrieval activates the Integrations tab in the Arctrieval Settings for firms with a multiple-user subscription. The MyCase integration feature is only available to firms with a subscription for multiple users. Please contact Arctrieval to activate the feature.
- 2. On the Arctrieval Integration page, in the Settings menu, you must grant Arctrieval access to your MyCase Account to establish the link with Arctrieval.
- 3. Add required Custom Fields to Clients in MyCase.
- 4. Add required Custom Fields to Companies in MyCase.

## 4.2. MyCase User Permissions

The MyCase user setting up the integration with Arctrieval must have the "Manage your firm's preferences, billing, and payment options?" role/permission enabled.

Additionally, the integration is tied to the user who enabled it. MyCase will not allow you to deactivate a user tied to an active integration. If you need to remove the user from MyCase, you must:

- 1. Disable the MyCase and Arctrieval Integration.
- 2. Enable the MyCase and Arctrieval Integration with another user.
- 3. Remove the User from MyCase

## 4.3. Establishing the Link Between MyCase and Arctrieval

Once the MyCase and Arctrieval integration is enabled, the Arctrieval Attorney Firm Administrator will see the Integrations Tab on the Settings menu, as shown in the image.

| $\equiv$ Arctrieval <sup>*</sup> | Mortim | ier & Duke (MyCas       | & Duke (MyCase Demo)      |                          |                                   |                |                    |                      |        |
|----------------------------------|--------|-------------------------|---------------------------|--------------------------|-----------------------------------|----------------|--------------------|----------------------|--------|
| A Dashboard                      |        | Users                   | Account                   | Plan and Billing         | Disbursement Account              | Document Types | Document Templates | Integrations         |        |
| Lients                           |        |                         |                           |                          |                                   |                |                    | ENABLE MYCASE INTEGF | RATION |
| Record Requests                  |        | MYCASE INTEGRAT         | ION                       |                          |                                   |                |                    |                      |        |
| Contacts                         |        | Integration has not bee | n setup. Press the Enable | MyCase Integration butto | n to start the integration with M | lyCase.        |                    |                      |        |
| Reports                          |        |                         |                           |                          |                                   |                |                    |                      |        |
| Forms                            |        |                         |                           |                          |                                   |                |                    |                      |        |
| Settings                         |        |                         |                           |                          |                                   |                |                    |                      |        |
|                                  |        |                         |                           |                          |                                   |                |                    |                      |        |

Clicking the Enable MyCase Integration button will redirect you to the MyCase application, where you must approve Arctrieval's access to your MyCase account, as shown in the image.

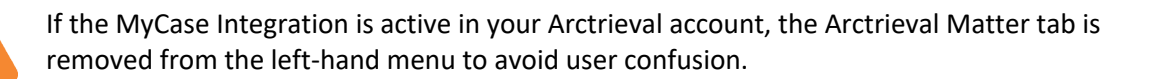

If you have not been previously authorized in the current browser, you must enter your email and password to access MyCase.

| 📦 mycase                      |        |                  |  |
|-------------------------------|--------|------------------|--|
| Email jvishney@arctrieval.com |        |                  |  |
| Password                      | F      | Forgot password? |  |
|                               |        |                  |  |
|                               | LOG IN |                  |  |
|                               |        |                  |  |
|                               |        |                  |  |

After signing into MyCase, you will see the page to grant third-party application access to your MyCase

account. Click the Allow button, and Arctrieval will establish the connection to your MyCase account, as shown in the image.

| <b>my</b> case |                                                                                                    |  |  |  |  |  |
|----------------|----------------------------------------------------------------------------------------------------|--|--|--|--|--|
|                | Authorize Arctrieval                                                                                |  |  |  |  |  |
|                | Arctrieval test                                                                                     |  |  |  |  |  |
|                | Cases: Write     Custom_fields: Write     Coustom_fields: Write     Expenses: Write     Staff: Read |  |  |  |  |  |
|                | Cancel Allow                                                                                        |  |  |  |  |  |

For the integration to work, you must grant access to the following areas:

- Cases Write
- Custom\_fields Write
- Expenses Write
- Staff Read

- Contacts Write
- Documents Write
- Notes Write

After allowing Arctrieval access to your MyCase account you are redirected back to Arctrieval. If Arctrieval successfully established the connection with MyCase you will see the following message.

| ≡ Arctrieval Mortim                      | Arctrieval Mortimer & Duke (MyCase Demo)     Randolph Duke ~ ③HELP                                |                        |                  |                          |                    |                      |                   |           |  |  |
|------------------------------------------|---------------------------------------------------------------------------------------------------|------------------------|------------------|--------------------------|--------------------|----------------------|-------------------|-----------|--|--|
| 🔒 Dashboard                              | Users                                                                                             | Account                | Plan and Billing | Disbursement Account     | Document Types     | Document Templates   | Integrations      |           |  |  |
| Clients                                  |                                                                                                   |                        |                  |                          | TEST MYCA          | SE INTEGRATION       | DISABLE MYCASE IN | regration |  |  |
| Record Requests                          | MYCASE INTEGRAT                                                                                   | ION                    |                  |                          |                    |                      |                   |           |  |  |
| Contacts                                 | Last Updated On:                                                                                  |                        | 05/12/20         | 25                       |                    |                      |                   |           |  |  |
| Reports                                  |                                                                                                   |                        |                  |                          |                    |                      |                   |           |  |  |
| Forms                                    | Arctrieval Data Type                                                                              | Arctrieval Field Name  |                  | MyCase Custom Field Name | MyCase Custom Fiel | d Type MyCase Custom | n Data Type       |           |  |  |
| Settings                                 | Client MyCa                                                                                       | se Integration S       | Setup            |                          |                    | ×                    | l                 | EDIT      |  |  |
|                                          | Client MyCase integration setup was successful. Connection to the MyCase account was established. |                        |                  |                          |                    |                      | l                 | EDIT      |  |  |
|                                          | Client                                                                                            |                        |                  |                          |                    | CLOSE                |                   | EDIT      |  |  |
|                                          | Client                                                                                            | reisonai kepresentauv  | ernstivante      |                          | _                  |                      |                   | EDIT      |  |  |
|                                          | Client                                                                                            | Personal Representativ | e Last Name      |                          |                    |                      |                   | EDIT      |  |  |
|                                          | Client                                                                                            | Personal Representativ | e Relationship   |                          |                    |                      |                   | EDIT      |  |  |
|                                          | Client                                                                                            | Personal Representativ |                  |                          | EDIT               |                      |                   |           |  |  |
|                                          | Contact                                                                                           | Department             |                  |                          |                    |                      |                   | EDIT      |  |  |
| © 2025 Arctrieval   All Rights Reserved. |                                                                                                   |                        |                  |                          | Rows p             | er page: 10 💌 1 – 1  | 0 of 17  < <      | > >       |  |  |

After you close the MyCase Integration Setup dialog box, you will see the values in the table in red as shown in the image. The next step is to configure Custom Fields in MyCase that Arctrieval uses.

| ≡ Arctrieval Mortim                      | ■ Arctrieval     Mortimer & Duke (MyCase Demo)     Randolph Duke ~ ③HELP |                                      |                            |                          |                     |                    |                   |           |  |
|------------------------------------------|--------------------------------------------------------------------------|--------------------------------------|----------------------------|--------------------------|---------------------|--------------------|-------------------|-----------|--|
| 🏫 Dashboard                              | Users                                                                    | Account                              | Plan and Billing           | Disbursement Account     | Document Types      | Document Templates | Integrations      |           |  |
| 🚉 Clients                                |                                                                          |                                      |                            |                          | TEST MYCAS          | EINTEGRATION       | DISABLE MYCASE IN | TEGRATION |  |
| Record Requests                          | MYCASE INTEGRA                                                           | ΓΙΟΝ                                 |                            |                          |                     |                    |                   |           |  |
| Contacts                                 | Last Updated On:                                                         |                                      | 05/12/20                   | 25                       |                     |                    |                   |           |  |
| Reports                                  |                                                                          |                                      |                            |                          |                     |                    |                   |           |  |
| Forms                                    | Arctrieval Data Type                                                     | Arctrieval Field Name                |                            | MyCase Custom Field Name | MyCase Custom Field | Type MyCase Custom | Data Type         |           |  |
| Settings                                 | Client                                                                   | Language Preference                  |                            |                          |                     |                    |                   | EDIT      |  |
|                                          | Client                                                                   | Last 4 Of SSN                        |                            |                          |                     |                    |                   | EDIT      |  |
|                                          | Client                                                                   | t Personal Representative First Name |                            |                          |                     |                    |                   | EDIT      |  |
|                                          | Client                                                                   | Personal Representativ               | e Last Name                |                          |                     |                    |                   | EDIT      |  |
|                                          | Client                                                                   | Personal Representativ               | e Relationship             |                          |                     |                    |                   | EDIT      |  |
|                                          | Client                                                                   | Personal Representativ               | e Relationship Description |                          |                     |                    |                   | EDIT      |  |
|                                          | Contact                                                                  | Department                           |                            |                          |                     |                    |                   | EDIT      |  |
|                                          | Contact                                                                  | Mailing Address 1                    |                            |                          |                     |                    |                   | EDIT      |  |
| © 2025 Arctrieval   All Rights Reserved. |                                                                          |                                      |                            |                          | Rows per            | rpage: 10 ▼ 1 - 1  | ) of 17  < <      | > >       |  |

## 5. Custom Field Mapping

The custom fields used by Arctrieval must be created in MyCase on the Settings page or you can map the Arctrieval fields to existing fields you may have already created in MyCase. Custom Fields are required for Contacts and Companies.

#### 5.1. Contacts Fields

The following Custom Fields in the table below are required for MyCase Contacts.

| Name                                 | Туре          | List Options                                  |
|--------------------------------------|---------------|-----------------------------------------------|
| Aliases                              | Short Text    |                                               |
| Language Preference                  | Single Select | English                                       |
|                                      |               | Spanish                                       |
| Last 4 of SSN                        | Short Text    |                                               |
| Personal Representative First Name   | Short Text    |                                               |
| Personal Representative Last Name    | Short Text    |                                               |
| Personal Representative Relationship | Single Select | • Parent                                      |
|                                      |               | <ul> <li>Legal Guardian</li> </ul>            |
|                                      |               | <ul> <li>Medical Power of Attorney</li> </ul> |
|                                      |               | • Next of Kin                                 |
|                                      |               | • Other                                       |
| Personal Representative Relationship | Short Text    |                                               |
| Description                          |               |                                               |

After the information is entered into MyCase, the Custom Fields Contacts section will look like the image below.

| 📦 mycase                                                                                                    | Q Search                                                  | New UI                                                                                                    | 5 FF P2 @ + D           |  |  |  |  |  |  |  |  |
|----------------------------------------------------------------------------------------------------|-----------------------------------------------------------|----------------------------------------------------------------------------------------------------|-------------------------|--|--|--|--|--|--|--|--|
| <ul> <li>Galendar</li> <li>☐ Tasks</li> <li>① Cases</li> </ul>                                                                                                    | General<br>Dashboard<br>Import/Export<br>Custom Fields    | Custom Fields       Account         Cases / Matters       Contacts       Companies       Time & Expense         Manage Contact Custom Fields       Manage Contact Custom Fields       Settings |                         |  |  |  |  |  |  |  |  |
| 료) Contacts<br>너스 Reports<br>Modules                                                                                                    | Intake Forms<br>Workflows                                 | This is where you can add, edit, delete, and sort Contact custom fields. The fields created here will be available when creating or e                                                          | Privacy Policy<br>Terms |  |  |  |  |  |  |  |  |
| Billing      Payments      Documents                                                                                                    | Leads                                                     | Aliases<br>Short Text Language Preference                                                                                                    |                         |  |  |  |  |  |  |  |  |
| <ul> <li>✓ Documents</li> <li>✓ ✓</li> <li>✓ ✓</li> <li>✓</li></ul> | Personal<br>My Profile<br>My Settings<br>My Notifications | single select - 3 Options<br>$\equiv \frac{Last 4 \text{ Of SSN}}{\text{Short Text}}$                                                                                                    |                         |  |  |  |  |  |  |  |  |
|                                                                                                    |                                                           | Personal Representative First Name Short Text                                                                                                    | ∕≣                      |  |  |  |  |  |  |  |  |
|                                                                                                    | Firm Users                                                | Personal Representative Last Name     Short Text     Personal Representative Relationship                                                                                                    | /1                      |  |  |  |  |  |  |  |  |
|                                                                                                    | Firm Settings<br>Client Billing & Invoice Settings        | Single Select - 5 Options                                                                                                    | /=                      |  |  |  |  |  |  |  |  |
|                                                                                                    |                                                           | Personal Representative Relationship Description Short Text                                                                                                    | /1                      |  |  |  |  |  |  |  |  |
|                                                                                                    |                                                           |                                                                                                    |                         |  |  |  |  |  |  |  |  |
| 🍰 Smart time finder                                                                                                    |                                                           |                                                                                                    |                         |  |  |  |  |  |  |  |  |
| My hours billed: 0.0                                                                                                    |                                                           |                                                                                                    |                         |  |  |  |  |  |  |  |  |

## 5.2. Companies Fields

The following Custom Fields in the table below are required for MyCase Companies.

| Name              | Туре          | List Options                      |
|-------------------|---------------|-----------------------------------|
| Department        | Short Text    |                                   |
| Mailing Address 1 | Short Text    |                                   |
| Mailing Address 2 | Short Text    |                                   |
| Mailing City      | Short Text    |                                   |
| Mailing State     | Single Select | List all the States in the United |
|                   |               | States, like AK, AL, AR etc.      |
| Mailing Zip       | Short Text    |                                   |
| Mailing Country   | Single Select | United States                     |
| Mailing Email     | Short Text    |                                   |
| Mailing Fax       | Short Text    |                                   |
| Mailing Phone     | Short Text    |                                   |

After the information is entered into MyCase, the Custom Fields Contacts section will look like the image below.

| 📦 mycase                                                                                                    | Q Search                                                                                                    | New UI 🕚                                                                                                    |                                                                                                    |
|----------------------------------------------------------------------------------------------------|----------------------------------------------------------------------------------------------------|----------------------------------------------------------------------------------------------------|----------------------------------------------------------------------------------------------------|
| <ul> <li></li></ul>                                                                                                    | General<br>Dashboard<br>Import/Export<br>Custom Fields<br>Intake Forms<br>Workflows<br>Case Stages<br>Leads | Custom Fields         Cases / Matters       Contacts         Companies       Time & Expense         Manage Company Custom Fields         This is where you can add, edit, delete, and sort Company custom fields. The fields created here will be available when creating or         Department         Short Text         Mailing Address 1                                                                                                    | Account<br>Jared Vishney<br>Jushney@arctrieval.com<br>My profile & contact info<br>Settings<br>Privacy Policy<br>Terms<br>Log out |
| Documents     ● ∨       Image: A communications     ∨       Image: A communications     ∨       Image: A communications     ∨ | Personal<br>My Profile<br>My Settings<br>My Notifications                                                   | Mailing Address 1       Mailing Address 2       Short Text       Mailing City       Short Text                                                                                                    | /1<br>/1                                                                                                    |
|                                                                                                    | Firm<br>Firm Users<br>Firm Settings                                                                         | ■ Mailing State<br>Single Select - 61 Options ■ Mailing Zip<br>Short Text                                                                                                    | /=                                                                                                    |
|                                                                                                    | Client Billing & Invoice Settings                                                                           | Mailing Country     Single Select - 2 Options     Mailing Email     Short Text     Mailing Phone                                                                                                    | /=                                                                                                    |
| 🆚 Smart time finder                                                                                                    |                                                                                                    | Short Text  Mailing Fax Short Text  Type Style Style | /1                                                                                                    |
| My hours billed: 0.0                                                                                                    |                                                                                                    |                                                                                                    |                                                                                                    |

## 5.3. Arctrieval Field Mapping

After the Customer Fields are entered into MyCase, they must be mapped to the corresponding field in Arctrieval. This is done by first clicking on the Edit button in a row of the table that is shown in red text to display the Edit MyCase Field Mapping dialog box as shown in the image.

| = Arctrieval       Mortimer & Duke (MyCase Demo)           Randolph Duke ∽ ⑦HELP |              |                                   |                            |                      |                |                    |                            |  |  |
|----------------------------------------------------------------------------------|--------------|-----------------------------------|----------------------------|----------------------|----------------|--------------------|----------------------------|--|--|
| f Dashboard                                                                      | Users        | Account                           | Plan and Billing           | Disbursement Account | Document Types | Document Templates | Integrations               |  |  |
| Clients                                                                          |              |                                   |                            |                      | TEST MYCA      | SE INTEGRATION     | DISABLE MYCASE INTEGRATION |  |  |
| Record Requests                                                                  | MYCASE INT   | EGRATION                          |                            |                      |                |                    |                            |  |  |
| Contacts                                                                         | Last Updated | On:                               | 05/12/20                   | 0                    |                |                    |                            |  |  |
| E Reports                                                                        | E            | dit MyCase Field Ma               | apping                     |                      |                | ×                  |                            |  |  |
| Forms                                                                            | Arctrieval   |                                   |                            |                      |                | MyCase Custon      | n Data Type                |  |  |
| Settings                                                                         | Client       | Arctrieval Data Type:             | Client                     |                      |                |                    | EDIT                       |  |  |
|                                                                                  |              | Arctrieval Field Name:            | Aliases                    |                      |                |                    |                            |  |  |
|                                                                                  | Client       | Select the Custom Field to update | the mapping:               |                      |                |                    | EDIT                       |  |  |
|                                                                                  | Client       | MyCase Custom Field:*             |                            |                      |                | •                  | EDIT                       |  |  |
|                                                                                  | Client       | This field is required.           |                            |                      |                |                    | EDIT                       |  |  |
|                                                                                  | Client       |                                   |                            |                      |                |                    |                            |  |  |
|                                                                                  | Client       |                                   |                            |                      | CANCEL         | JPDATE             | EDIT                       |  |  |
|                                                                                  | Client       | Personal Representativ            | e Relationship             |                      |                |                    | EDIT                       |  |  |
|                                                                                  | Client       | Personal Representativ            | e Relationship Description |                      |                |                    | EDIT                       |  |  |

Click on on the MyCase Customer Field drop-down to display the list of Custom Fields and select the field that you want to map from MyCase to Arctrieval. In the example below, the Aliases field entered into MyCase will be mapped to the Aliases field in Arctrieval.

| = Arctrieval       Mortimer & Duke (MyCase Demo)         Randolph Duke ∽ ③HELP |                  |                                                  |                  |                      |                |                        |                    |          |
|--------------------------------------------------------------------------------|------------------|--------------------------------------------------|------------------|----------------------|----------------|------------------------|--------------------|----------|
| f Dashboard                                                                    | Users            | Account                                          | Plan and Billing | Disbursement Account | Document Types | Document Templates     | Integrations       |          |
| Clients                                                                        |                  |                                                  |                  |                      | TEST MYCA      | SE INTEGRATION         | DISABLE MYCASE INT | EGRATION |
| Record Requests                                                                | MYCASE INTEG     | GRATION                                          |                  |                      |                |                        |                    |          |
| Contacts                                                                       | Last Updated On: |                                                  | 05/12/20         | 25                   |                |                        |                    |          |
| Reports                                                                        | Edi              | t MyCase Field Ma                                | apping           |                      |                | ×                      |                    |          |
| Forms                                                                          | Arctrieval       |                                                  |                  |                      |                | MyCase Custom          | Data Type          |          |
| Settings                                                                       | Client           | Arctrieval Data Type:                            | Client           |                      |                |                        | 1                  | EDIT     |
|                                                                                | Client           | Arctrieval Field Name:                           | Aliases          |                      |                |                        | 1                  | EDIT     |
|                                                                                | Sel              | lect the Custom Field to update                  | the mapping:     |                      |                |                        |                    |          |
|                                                                                | Client           | MyCase Custom Field.*                            |                  | <u> </u>             |                | EDIT                   |                    |          |
|                                                                                | Client           | Personal Representative La                       | EDIT             |                      |                |                        |                    |          |
|                                                                                | Chem             | Personal Representative Relationship             |                  |                      |                |                        |                    |          |
|                                                                                | Client           | Last 4 Of SSN                                    |                  |                      |                | ED                     |                    |          |
|                                                                                |                  | Custom Number                                    |                  |                      |                |                        |                    |          |
|                                                                                | Client           | Personal Representative Relationship Description |                  |                      |                |                        |                    | EDIT     |
|                                                                                | Client           | Client Alfases                                   |                  |                      |                |                        |                    | EDIT     |
|                                                                                | Contact          | Department                                       |                  |                      |                |                        | l                  | EDIT     |
| © 2025 Arctrieval   All Rights Reserved.                                       |                  |                                                  |                  |                      | Rows           | ber page: 10 		 1 − 10 | 0 of 17  < <       | > >      |

| ≡ Arctrieval Mortim | rieval Mortimer & Duke (MyCase Demo) Randolph Duke ~ @HELF |                    |                                              |                              |                      |                |                    |                    |          |
|---------------------|------------------------------------------------------------|--------------------|----------------------------------------------|------------------------------|----------------------|----------------|--------------------|--------------------|----------|
| A Dashboard         | U                                                          | sers               | Account                                      | Plan and Billing             | Disbursement Account | Document Types | Document Templates | Integrations       |          |
| Clients             |                                                            |                    |                                              |                              |                      | TEST MYCA      | ASE INTEGRATION    | DISABLE MYCASE INT | EGRATION |
| Record Requests     | MYCASE                                                     | E INTEGRAT         | ION                                          |                              |                      |                |                    |                    |          |
| Contacts            | Last Upda                                                  | ated On:           |                                              | 05/12/20                     | 25                   |                |                    |                    |          |
| Reports             | Annahirmat                                                 | Edit N             | lyCase Field N                               | lapping                      |                      |                | ×                  | Data Tura          |          |
| Forms               | Arctrieval                                                 |                    | ,                                            | 11 3                         |                      |                | MyCase Custon      | i Data Type        |          |
| Settings            | Client                                                     | Arctri             | ieval Data Type:                             | Client                       |                      |                |                    | 1                  | EDIT     |
|                     | Client                                                     | Arctri<br>Select t | ieval Field Name:<br>he Custom Field to upda | Aliases<br>te the mapping:   |                      |                |                    | l                  | EDIT     |
|                     | Client                                                     | MyCase<br>Aliases  | Custom Field:*                               |                              |                      |                | •                  | 1                  | EDIT     |
|                     | Client                                                     |                    |                                              |                              |                      |                | IDDATE             | l                  | EDIT     |
|                     | Client                                                     |                    |                                              |                              |                      | CANCEL         |                    | l                  | EDIT     |
|                     | Client                                                     |                    | Personal Representat                         | ive Relationship             |                      |                |                    | 1                  | EDIT     |
|                     | Client                                                     |                    | Personal Representat                         | ive Relationship Description |                      |                |                    | 1                  | EDIT     |

After selecting the field, click the Update button as shown:

The field values are then populated in Arctrieval, and the text color changes from red to black as shown.

| Arctrieval     Mortimer & Duke (MyCase Demo)     Randolph Duke ~ |                      |                         |                  |                          |                   |                       |                       | HELP   |
|------------------------------------------------------------------|----------------------|-------------------------|------------------|--------------------------|-------------------|-----------------------|-----------------------|--------|
| Dashboard                                                        | Users                | Account                 | Plan and Billing | Disbursement Account     | Document Types    | Document Templates    | Integrations          |        |
| Clients                                                          |                      |                         |                  |                          | TEST MYCA         | ASE INTEGRATION       | DISABLE MYCASE INTEGI | RATION |
| Record Requests                                                  | MYCASE INTEGRAT      | ION                     |                  |                          |                   |                       |                       |        |
| Contacts                                                         | Last Updated On:     |                         | 05/12/20         | 25                       |                   |                       |                       |        |
| Reports                                                          |                      |                         |                  |                          |                   |                       |                       |        |
| Forms                                                            | Arctrieval Data Type | Arctrieval Field Name   |                  | MyCase Custom Field Name | MyCase Custom Fie | ld Type MyCase Custom | Data Type             |        |
| Settings                                                         | Client               | Aliases                 |                  | Aliases                  | Short Text        | People                | E                     | DIT    |
|                                                                  | Client               | Language Preference     |                  |                          |                   |                       |                       | DIT    |
|                                                                  | Client               | Last 4 Of SSN           |                  |                          |                   |                       | E                     | DIT    |
|                                                                  | Client               | Personal Representative | e First Name     |                          |                   |                       | E                     | DIT    |
|                                                                  | Client               | Personal Representative | e Last Name      |                          |                   |                       | E                     | DIT    |

Repeat the process for all remaining fields in Arctrieval. When all the fields are correctly mapped, the following message is displayed.

| Update MyCase Field Mapping                                                                     | ×     |
|-------------------------------------------------------------------------------------------------|-------|
| The mapping is set up correctly, you can start using the integration with the current settings. |       |
|                                                                                                 | CLOSE |

## 6. Integration Testing

To verify the MyCase integration settings, click the Test MyCase Integration button as shown.

| ■ Arctrieval     Mortimer & Duke (MyCase Demo)     Randolph Duke ∨ ⑦HELP |                  |                       |                  |                        |                |                        |                     |        |
|--------------------------------------------------------------------------|------------------|-----------------------|------------------|------------------------|----------------|------------------------|---------------------|--------|
| ♠ Dashboard                                                              | Users            | Account               | Plan and Billing | Disbursement Account   | Document Types | Document Templates     | Integrations        |        |
| 🚓 Clients                                                                |                  |                       |                  |                        | TEST MYCA      | ASE INTEGRATION D      | ISABLE MYCASE INTEG | RATION |
| Record Requests                                                          | MYCASE INTEGR    | ATION                 |                  |                        |                |                        |                     |        |
| Contacts                                                                 | Last Updated On: |                       | 05/12/20         | 25                     |                |                        |                     |        |
| Reports                                                                  | Arctriaval Data  |                       |                  |                        | MuCaea         | Sustan Eiald MuCasa Cu | retom Data          |        |
| Forms                                                                    | Туре             | Arctrieval Field Name | M                | Case Custom Field Name | T              | ype Ty                 | pe                  |        |
| Settings                                                                 | Contact          | Mailing Address 2     | М                | ailing Address 2       | Short Tex      | t Company              | E                   | DIT    |
|                                                                          | Contact          | Mailing City          | М                | ailing City            | Short Tex      | t Company              | E                   | DIT    |
|                                                                          | Contact          | Mailing Country       | М                | ailing Country         | List           | Company                | E                   | DIT    |

Arctrieval will attempt to verify the connection and the custom field mapping.

## 6.1. Connection Verified

If the connection is established and the custom field mapping is correct, the following message is displayed.

| MyCase Link Status                                                          | ×     |
|-----------------------------------------------------------------------------|-------|
| MyCase link was verified. Connection to the MyCase account was established. |       |
|                                                                             | CLOSE |

## 6.2. Connection Issue

If there are any issues, a message similar to the following that lists the issues is displayed.

| MyCase Link Status                                                   | 3                                                                                                    | ×  |
|----------------------------------------------------------------------|----------------------------------------------------------------------------------------------------|----|
| MyCase link could not be verified<br>Please check the details of the | ed. Connection to the MyCase account was established, but errors occurred during setup.<br>errors and correct them.               |    |
| Duplicated Fields:                                                   | Last 4 Of SSN (Field in MyCase: Last 4 Of SSN), Personal Representative Relationship Description (Field in MyCase: Last 4 Of SSN) |    |
| Personal Representative<br>Relationship:                             | The field type is incorrect. Required field type: List.                                                                           |    |
|                                                                      | CLO                                                                                                    | SE |

## 7. Disable MyCase Integration

To disable the Arctrieval integration with Arctrieval, click on the Disable MyCase integration button to display the Disable MyCase Integration dialogue box as shown.

| ■ Arctrieval     Mortimer & Duke (MyCase Demo)     Randolph Duke ~ ⑦HELP |                      |                                                                                              |                          |                               |                             |                |                    |                    |
|--------------------------------------------------------------------------|----------------------|----------------------------------------------------------------------------------------------|--------------------------|-------------------------------|-----------------------------|----------------|--------------------|--------------------|
| 🏫 Dashboard                                                              | Users                | Account                                                                                      | Plan and Billing         | Disbursement Account          | Document Types              | Document       | Templates Int      | tegrations         |
| 🚓 Clients                                                                |                      |                                                                                              |                          |                               | TEST MYC                    | ASE INTEGRATIO | DN DISABLE M       | IYCASE INTEGRATION |
| Record Requests                                                          | MYCASE INTEGRATI     | ON                                                                                           |                          |                               |                             |                |                    | 1                  |
| Contacts                                                                 | Last Updated On:     |                                                                                              | 05/12/20                 | 25                            |                             |                |                    |                    |
| Reports                                                                  | Arctrieval Data      |                                                                                              |                          |                               | MuCasa                      | Custom Eiold   | MyCase Custom Data |                    |
| Forms                                                                    | Disable              | e MyCase Integ                                                                               | gration 🖌                |                               |                             | ×              | Туре               |                    |
| Settings                                                                 | Contact<br>Are you s | sure you want to remove                                                                      | he link to MvCase from A | ctrieval? Removing the MyCase | link will break the integra | ation          | Company            | EDIT               |
|                                                                          | Contact To disable   | between MyCase and Arctrieval. Contact To disable MyCase Integration, type the word disable: |                          |                               |                             |                |                    | EDIT               |
|                                                                          | Contact              |                                                                                              |                          |                               |                             | _              | Company            | EDIT               |
|                                                                          | Contact              |                                                                                              |                          |                               | CANCEL                      | DISABLE        | Company            | EDIT               |
|                                                                          | Contact M            | Mailing Fax                                                                                  | М                        | ailing Fax                    | Short Te                    | ĸt             | Company            | EDIT               |
|                                                                          | Contact M            | Mailing Phone                                                                                | М                        | ailing Phone                  | Short Te:                   | ĸt             | Company            | EDIT               |
|                                                                          | Contact M            | Mailing State                                                                                | м                        | ailing State                  | List                        |                | Company            | EDIT               |
|                                                                          | Contact M            | Mailing Zip                                                                                  | м                        | ailing Zip                    | Short Tex                   | ct             | Company            | EDIT               |
| © 2025 Arctrieval   All Rights Reserved.                                 |                      |                                                                                              |                          |                               | Rows                        | per page: 25   | ✓ 1 – 17 of 17     |                    |

Enter "disable" to proceed and press the Disable button, as shown below.

| Disable MyCase Integration                                                                                                    | ×   |
|----------------------------------------------------------------------------------------------------|-----|
| Are you sure you want to remove the link to MyCase from Arctrieval? Removing the MyCase link will break the integration between MyCase and Arctrieval.<br>To disable MyCase Integration, type the word <b>disable</b> : |     |
| disable                                                                                                    |     |
|                                                                                                    | BLE |

Arctrieval then prompts you to confirm disabling the integration. To proceed, click the Disable Integration button as shown.

| Confirm MyCase Link Removal                                                                                                    | ×    |
|----------------------------------------------------------------------------------------------------|------|
| Press Disable Integration to remove the MyCase link information from Arctrieval.<br>Press Cancel to stop the process.<br>Removing the MyCase link will break the integration between MyCase and Arctrieval. |      |
| CANCEL DISABLE INTEGRA                                                                                                    | TION |

After the integration is disabled, the following message is displayed.

| Disable MyCase Integration          | ×     |
|-------------------------------------|-------|
| The MyCase connection was disabled. |       |
|                                     | CLOSE |

## 8. Company Mailing State Field Values

Below is a list of the State abbreviations that must be entered into the Custom Field List options for Mailing State.

| 1.  | АК | 21. | MD | 41. | SC |
|-----|----|-----|----|-----|----|
| 2.  | AL | 22. | ME | 42. | SD |
| 3.  | AR | 23. | MI | 43  | TN |
| 4.  | AZ | 24. | MN | 44. | ТХ |
| 5.  | CA | 25. | MO | 45. | UT |
| 6.  | CO | 26. | MS | 46. | VA |
| 7.  | СТ | 27. | MT | 47. | VT |
| 8.  | DC | 28. | NC | 48. | WA |
| 9.  | DE | 29. | ND | 49. | WI |
| 10. | FL | 30. | NE | 50. | WV |
| 11. | GA | 31. | NH | 51. | WY |
| 12. | HI | 32. | NJ | 52. | AA |
| 13. | IA | 33. | NM | 53. | AE |
| 14. | ID | 34. | NV | 54. | AP |
| 15. | IL | 35. | NY | 55. | AS |
| 16. | IN | 36. | ОН | 56. | FM |
| 17. | KS | 37. | ОК | 57. | GU |
| 18. | КҮ | 38. | OR | 58. | MH |
| 19. | LA | 39. | PA | 59. | MP |
| 20. | MA | 40. | RI | 60. | PR |
|     |    |     |    | 61. | VI |